## <u>User Manual to Search List Of Practicing</u> <u>Company Secretaries</u>

Below are the steps that you need to follow to search the details of Practicing Company Secretaries for training.

- 1. Go to <a href="http://www.icsi.edu/">http://www.icsi.edu/</a>
- 2. Select Training from Student Tab

| ← → M http://www.icsi.edu/Home.aspx                                                                                                    | for icsiin ICSI Students Online Ser III The Institute of Com × IIII ICSI-INDIA A ★ *<br>Facilities Help Desk FAQ<br>Web © Site Search<br>© ONLINE SERVICES © C C |
|----------------------------------------------------------------------------------------------------|----------------------------------------------------------------------------------------------------|
| Home     Student     Member     About Us     Contact Us     Event Gallery       You ARE     Prospectus Executive       Training       Courses Offered       CS Integrated Course                                | Regional Offices Our Chapters<br>EIRC NIRC SIRC WIRC                                                                                                    |
| Examination<br>CCEC<br>Online English Learning Programme<br>E-Learning Portal<br>orate Corner FAQs >                                                                                                    | Start PRESIDENT'S PORTAL                                                                                                    |
| Motivational Quote of the Day<br>you from A to B. Imagination will take you everywhere." Albert Einste<br>What's New Students Corporate Corner Events ICSI Counsel<br>http://www.icsi.edu/Student/Training.aspx | in<br>ors Academic Corner<br>Office C  Probin Sa Office S Office C                                                                                               |

3. On right hand Panel, Go to List of Registered Companies and Practicing Company Secretaries → List of PCS.

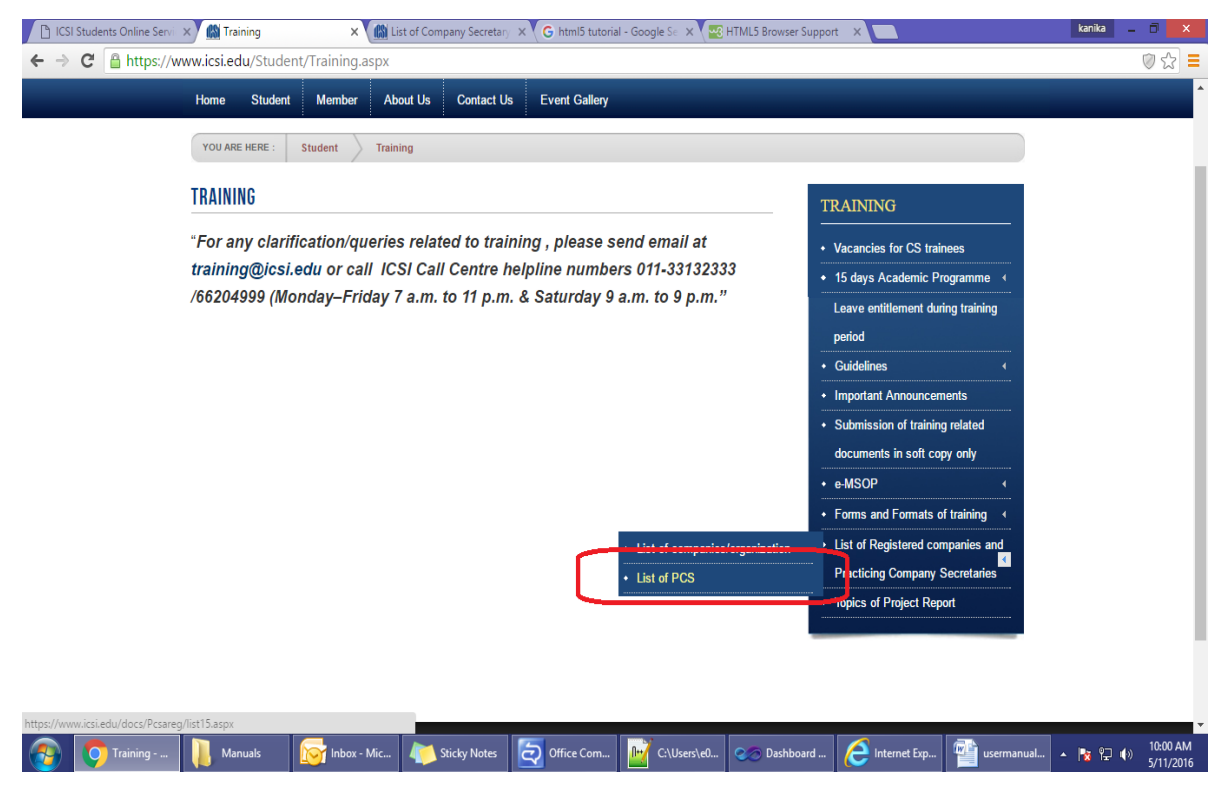

4. Select the criteria for searching from **Select** List Drop Down Box and provide the value in corresponding text box. You can also search by providing First Name or Last Name.

| 🖺 ICSI Students Online Serv 🗙 🏙 Training                                                                                                    | 🗙 🕼 List of Company Secretary 🗙 G html5 tutorial - Google Se 🗙 🖼 HTML5 Browser                                                                                                    | Support X kanika _ 🗆 🗙                           |
|----------------------------------------------------------------------------------------------------|----------------------------------------------------------------------------------------------------|--------------------------------------------------|
| ← → C 🗋 https://www.icsi.edu/docs/Pc                                                                                                    | areg/list15.aspx                                                                                                    | @ ☆ 〓                                            |
| (COL<br>IN P                                                                                                    | E INSTITUTE OF<br>mpany Secretaries of Inc<br>URSUIT OF PROFESSIONAL EXCELLE<br>y body under an Act of Parliament                                                                                                    | dia                                              |
| List of Company S<br>Training<br>Select List<br>First Name<br>Last Name                                                                                                    | ecretaries in Practice Registered for Imparting                                                                                                    |                                                  |
| Disclaimer:                                                                                                    |                                                                                                    |                                                  |
| " Companies/PCS shown on the wel<br>training as per The Company Secret<br>information regarding availability o<br>We are in the process of redesigning<br>registered companies for imparting<br>are advised to contact Training Sec<br>Company/PCS." | site of the Institute are those which are registered for imparting<br>taries Regulations, 1982 (as amended ). and do not provide any<br>'vacancy at any particular point of time for undergoing training,<br>the website to provide the vacancies currently available with the<br>raining to the students. Students in order to avoid inconvenience<br>tion regarding availability of the vacancy before approaching a |                                                  |
| 🚱 🧑 List of 📜 Manuals 🔯 Inb                                                                                                    | x 🦊 Sticky 🧔 Office 🔡 C:\User 🧆 Dashbo 🤌 Internet 🕯                                                                                                    | 🎬 userma 🞻 Untitle 💌 Untitle 🔺 🍖 🖓 400 5/11/2016 |

5. Click on Search Button.

| 6. | Results will be displayed as per your query. |
|----|----------------------------------------------|
| •. |                                              |

|                                                                                       |                                                                                                  |                                                                                                    |                                                                                         | rutorial + Google Se - X - \                                                    | HIML:                                                  | b Browser :                                 | support                                                   | ~                       |                               |                            | Kulliku |                                                                                    |
|---------------------------------------------------------------------------------------|--------------------------------------------------------------------------------------------------|----------------------------------------------------------------------------------------------------|-----------------------------------------------------------------------------------------|---------------------------------------------------------------------------------|--------------------------------------------------------|---------------------------------------------|-----------------------------------------------------------|-------------------------|-------------------------------|----------------------------|---------|------------------------------------------------------------------------------------|
| → C https://www                                                                       | v.icsi.edu/docs/Pcsa                                                                             | areg/list15.aspx                                                                                                    |                                                                                         |                                                                                 |                                                        |                                             |                                                           |                         |                               |                            |         | <b>Q</b> 🟠                                                                         |
| <b>(CS)</b>                                                                           |                                                                                                  | E INSTIT                                                                                                    | FUTE<br>ecret                                                                           | OF<br>aries                                                                     | of                                                     | Inc                                         | dia                                                       | 8                       |                               |                            |         |                                                                                    |
| List                                                                                  | of Company Se                                                                                    | cretaries in Practice R                                                                                                    | egistered for l                                                                         | mparting                                                                        |                                                        |                                             |                                                           |                         |                               |                            |         |                                                                                    |
| 114                                                                                   | Select List                                                                                      | City Wise                                                                                                    | ▼ delhi                                                                                 |                                                                                 |                                                        |                                             |                                                           |                         |                               |                            |         |                                                                                    |
|                                                                                       | First Name                                                                                       |                                                                                                    |                                                                                         |                                                                                 |                                                        |                                             |                                                           |                         |                               |                            |         |                                                                                    |
|                                                                                       |                                                                                                  |                                                                                                    |                                                                                         |                                                                                 |                                                        |                                             |                                                           |                         |                               |                            |         |                                                                                    |
|                                                                                       | Last Name                                                                                        |                                                                                                    |                                                                                         |                                                                                 |                                                        |                                             |                                                           |                         |                               |                            |         |                                                                                    |
|                                                                                       | Last Name                                                                                        | Submit                                                                                                    |                                                                                         |                                                                                 |                                                        |                                             |                                                           |                         |                               |                            |         |                                                                                    |
|                                                                                       | Last Name                                                                                        | Submit<br>Home Page                                                                                                    |                                                                                         |                                                                                 |                                                        |                                             |                                                           |                         |                               |                            |         |                                                                                    |
|                                                                                       | Last Name                                                                                        | Submit<br>Home Page                                                                                                    | D 110                                                                                   | 170                                                                             |                                                        |                                             |                                                           |                         |                               |                            |         |                                                                                    |
| naxstu first_name                                                                     | Last Name                                                                                        | Submit<br>Home Page<br>P_addl                                                                                                    | P_add2                                                                                  | p_add3                                                                          | p_city                                                 | p_state                                     | p_pin                                                     | p_std p_t               | telnol                        | p_telno2                   | p_faxno | p_ema                                                                              |
| naxstu <mark>first_name</mark><br>AMAN                                                | Last Name                                                                                        | Submit<br>Home Page<br>P_addl<br>204, TRIVENI<br>COMPLEX                                                                                        | P_add2<br>E-10/11/12,<br>JAWAHAR PARK                                                   | p_add3<br>LAXMI NAGAR                                                           | p_city<br>DELHI                                        | p_state<br>DE                               | p_pin<br>110092                                           | p_std p_t<br>451        | telnol<br>5850                | <b>p_telno2</b><br>4515804 | p_faxno | p_ema<br>amangt(                                                                   |
| naxstu <mark>first_name</mark><br>AMAN<br>AMIT                                        | Last Name           last_name           GUPTA           AGARWAL                                  | Submit<br>Home Page<br>P_addl<br>204. TRIVENI<br>COMPLEX<br>130. UPPER GROUND<br>FLOOR                                                          | P_add2<br>E-10/11/12,<br>JAWAHAR PARK<br>SANT NAGAR                                     | p_add3<br>LAXMI NAGAR<br>EAST OF KAILASH                                        | p_city<br>DELHI<br>DELHI                               | p_state<br>DE<br>DE                         | p_pin<br>110092<br>110065                                 | p_std p_t<br>451        | <b>elnol</b><br>5850          | <b>p_telno2</b><br>4515804 | p_faxno | p_ema<br>amangt(<br>amitaggu                                                       |
| naxstu <mark>first_name</mark><br>AMAN<br>AMIT<br>ANJALI                              | Last Name           last_name           GUPTA           AGARWAL           GROVER                 | Submit<br>Home Page<br>P_addl<br>204, TRIVENI<br>COMPLEX<br>130, UPPER GROUND<br>FLOOR<br>B-5/25                                                | P_add2<br>E-10/11/12,<br>JAWAHAR PARK<br>SANT NAGAR<br>SECTOR -4                        | p_add3<br>LAXMI NAGAR<br>EAST OF KAILASH<br>ROHINI                              | p_city<br>DELHI<br>DELHI<br>DELHI                      | p_state<br>DE<br>DE<br>DE                   | p_pin<br>110092<br>110065<br>110085                       | p_std p_t<br>451        | telnol<br>5850<br>4983        | <b>p_telno2</b><br>4515804 | p_faxno | p_ema<br>amangt@<br>amitaggu<br>anjali.cs                                          |
| naxstu <mark>first_name</mark><br>AMAN<br>AMIT<br>ANJALI<br>ANJALI                    | Last Name           last_name           GUPTA           AGARWAL           GROVER           GUPTA | Submit<br>Home Page<br>204, TRIVENI<br>COMPLEX<br>130, UPPER GROUND<br>FLOOR<br>B-5/25<br>H-BLOCK                                               | P_add2<br>E-10/11/12,<br>JAWAHAR PARK<br>SANT NAGAR<br>SECTOR -4<br>4/8                 | p_add3<br>LAXMI NAGAR<br>EAST OF KAILASH<br>ROHINI<br>KRISHNA NAGAR             | p_city       DELHI       DELHI       DELHI       DELHI | p_state<br>DE<br>DE<br>DE<br>DE             | <pre>p_pin 110092 110065 110085 110051</pre>              | p_std p_t<br>451<br>309 | <b>telnol</b><br>5850<br>4983 | p_telno2<br>4515804        | p_faxno | p_ema<br>amangt@<br>amitaggi<br>anjali.cs<br>csanjalig                             |
| naxstu <mark>first_name</mark><br>AMAN<br>AMIT<br>ANJALI<br>ANJALI<br>ANJALI<br>ANKUR | Last Name<br>GUPTA<br>AGARWAL<br>GROVER<br>GUPTA<br>JAIN                                         | Submit<br>Home Page<br>P_addl<br>204. TRIVENI<br>COMPLEX<br>130. UPPER GROUND<br>FLOOR<br>B-5/25<br>H-BLOCK<br>8/300. OLD POST<br>OFFICE STREET | P_add2<br>E-10/11/12,<br>JAWAHAR PARK<br>SANT NAGAR<br>SECTOR -4<br>4/8<br>CHHOTA BAZAR | p_add3<br>LAXMI NAGAR<br>EAST OF KAILASH<br>ROHINI<br>KRISHNA NAGAR<br>SHAHDARA | p_cityDELHIDELHIDELHIDELHIDELHIDELHI                   | p_state<br>DE<br>DE<br>DE<br>DE<br>DE<br>DE | p_pin       110092       110065       110051       110032 | p_std p_t<br>451<br>309 | <b>telnol</b><br>5850<br>4983 | p_telno2<br>4515804        | p_faxno | p_ema       amangt@       amitaggi       anjali.cs       csanjalig       csankurki |